# The Geographic Names Server User Guide

Search for any name, any feature, anywhere (just not the U.S. or Antarctica)

## Contents

| The Geographic Names Server (GNS) Home Page                           |
|-----------------------------------------------------------------------|
| GNS Services                                                          |
| Searchable GNS Codes                                                  |
| Generic Term Glossary                                                 |
| Pre-positioned Downloadable Country Files7                            |
| Converting Country Files to GIS-readable Format                       |
| Opening in ArcGIS Pro9                                                |
| REST / JSON Services                                                  |
| Web Map Service and Web Feature Service11                             |
| KML Streaming Services                                                |
| GNS Reference                                                         |
| GNS Code Reference Tables                                             |
| Country Codes13                                                       |
| Foreign Names Committee (FNC)13                                       |
| The Advisory Committee on Undersea Features (ACUF) Name Proposal Form |
| GNS Help14                                                            |
| Help Videos                                                           |
| Data Correction and Contact Form15                                    |
| The GNS Search Bar                                                    |

# The Geographic Names Server (GNS) Home Page

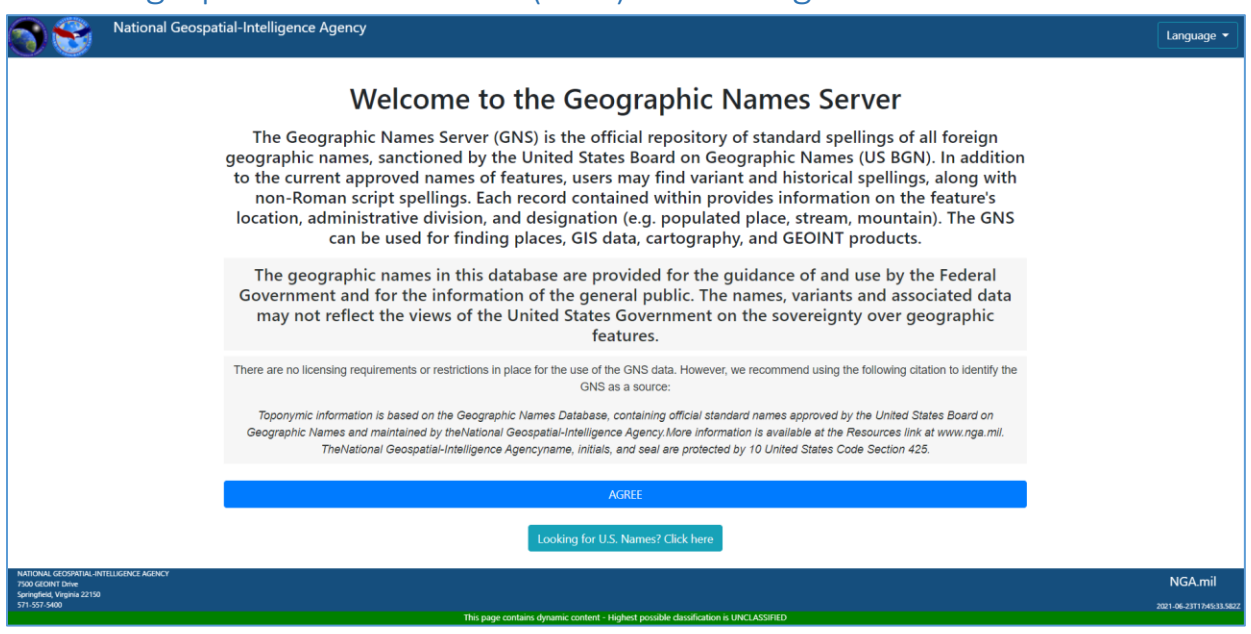

The GNS Welcome page

Before entering the GNS site, the user must first agree to the Terms of Service by clicking the blue "AGREE" button at the bottom of the page. The welcome page also specifies that the GNS does not include domestic or Antarctic names. There is an external link to the USGS, where users can find these names.

|                                                                                                    | Kan offic | This page contains dynamic content - Highest possible classification is UI<br>al website of the United States government. <u>Here's how you know</u>                                                                                                    | ACDASSI HED                                                                                                    |                           |
|----------------------------------------------------------------------------------------------------|-----------|----------------------------------------------------------------------------------------------------|----------------------------------------------------------------------------------------------------|---------------------------|
| Geographic Name<br>Home Services Refi                                                                                                    |           | <b>in Menu</b>                                                                                                    |                                                                                                    | te 🔍 Language 🔹           |
| Search the GNS<br>Looking for U.S. or Antarctic<br>names?                                                                                                    | Navigatio | Welcome to the GNS<br>Geographic Names Server<br>D                                                                                                    | Last Database Update 12/11/2021<br>Next Database Update 12/11/2021<br>Current GNS Count: 8,319,835 Features and 13,707,100 Names<br>GNS is current to GENC Standard Ed 3 Update 16                                                                                                    | t<br>Language<br>Dropdown |
| About GNS Source Citation Privacy and Other Policy Information      Back to Top                                                                                                    | Menu      | Search the GNS Use the Geographic Names Search Application to query the GNS database. Us the world. Search options allow for selections by name, country, administrative Lauch the Geographic Names Search Application to view and download GeoNames. Geogra Looking for pre-positioned country or feature classification files? Please visit the GNS Data page.                                                                                                    | sers can search, discover, view and download geographic names from around<br>divisions, feature/name characteristics, and spatial filtering<br>phic Names Search Application<br>GNS Downloadable Files                                                                                                    |                           |
| The geographic names in this<br>database are provided for the guidance<br>of and use by the Federal Government<br>and for the information of the general<br>public. The names, variants, and<br>associated data may not reflect the<br>second the latent forther commented<br>the second second second second second<br>the second second second second<br>second second second<br>second second second<br>second second second<br>second second second<br>second second<br>second second<br>second second<br>second<br>second second<br>second<br>second second second<br>second second second second second second second second second second second second second second second second second second second second second second second second second second second second second second second second second second second second |           | Looking for U.S. or Antarctic names? Please visit the USG5 site for Domestic (U.S.) names Please visit the USG5 site for Antarctic names About the GNS                                                                                                    |                                                                                                    |                           |
| on the sources alless of vehicles and on the source and the source and the source of the source of t                                                                                                    |           | Putting a Name to a Place<br>The Geographic Names Server (GNS) is the official repository of standard spi<br>Board on Geographic Names (BGN). In addition to the current approved nam-<br>Roman script spellings. Each record contained within provides information on<br>populated place, stream, mountain). The GNS can be used for finding places.<br>The GNS's feature coordinates are approximate and intended for finding purp<br>The GNS is feature coordinates are approximate and intended for finding purp<br>The GNS is been in service since 1994 and is updated daily. The GNS data | stlings of all foreign geographic names, sanctioned by the United States<br>as of teatures, users may find variant and historical spellings, along with non-<br>the feature's location, administrative division, and designation (e.g.,<br>GIS data, cartography, and GEOINT products.<br>oses.<br>base contains over 8 million features associated with over 13 million names. |                           |

The GNS Homepage with important elements highlighted

Once the user clicks "**AGREE**" they are taken to the GNS Home Page, shown in Figure 2. This page contains an overview of the information offered by GNS. Text at the top of the page shows when the database was last updated, when it will next be updated, the total number of features and names (some features have multiple names) and the current metadata standards. This page also contains external

links to the USGS for US and Antarctic names. Additionally, the bottom of the home page contains external links to various US Government and international resources. The home page can be navigated through the expandable navigation menu on the left side of the screen, and other pages on the GNS website are located at the main menu on the top of the page.

To search the entire GNS website, including the Home page, use the search bar on the top right. Search tips are as follows:

• Enter one or more search words, each word is a search term

Г

- e.g., Board on Geographic Names find board AND/OR on AND/OR geographic AND/OR names
- Wildcard searches are supported: single-letter ?, multiple-letters \* (e.g., reykja\*)

| ← → C         | dev.fgsdev.com/geonames/GNSHome/services.html Q 🖈 🖸                                                                                                    | }   🔲 😩 🗄                                    |
|---------------|----------------------------------------------------------------------------------------------------|----------------------------------------------|
| An official w | ebsite of the United States government Here's how you know ~                                                                                                    |                                              |
|               | Geographic Names Server<br>Home Services Reference Help                                                                                                    | Language 🔻                                   |
| coordinates.  | Feature<br>Classification<br>FC Codes       Feature<br>Classification<br>FC Codes       values as specified in the Geopolitical Entities, Names,<br>Codes (GENC) Standard.         Display<br>Codes       Display<br>Codes       Display | and                                          |
|               | Search Results<br>reykja* CSV Documents (2)                                                                                                    |                                              |
|               | GNSSearch/GNSDocs/luts/First_Order_Administrative_ADM1_Codes.csv Line: 1799 ISL,IS-RKN, Reykjanesbær, as:GENC:6:3-16:IS-RKN Line: 1800 ISL,IS-RKV, Reykjavík, as:GENC:6:3-16:IS-RKV                                                      | on,<br>) (gulf).<br>⊋<br>used<br>te:<br>ased |
|               | CLOSE<br>to define your parameters and execute a query. Then, select the option to exp<br>data and a generic term glossary customized to your query results will autom                                                                   | port the atically be                         |

The wildcard search "reykja\*" returns words beginning with "reykja"

Next to the search bar is the Language dropdown, which will translate any page in the GNS to the selected language. The GNS can be translated to Arabic, French, Russian, Spanish, and Chinese. Note that country names will not be translated, and instead will remain in the English which comes from the GNDB data.

Perhaps the most important feature of the GNS homepage is the link to the Geographic Names Search Application.

|                                         | This page contains dynamic content - Highest possible classification is UNCLASSIFIED                                                                                                    |  |  |  |
|-----------------------------------------|----------------------------------------------------------------------------------------------------|--|--|--|
|                                         | 🚎 An official website of the United States government Here's how you know 🗸                                                                                                    |  |  |  |
| Geographic Names Server                 |                                                                                                    |  |  |  |
| Home Services Reference Hel             |                                                                                                    |  |  |  |
| Home Scrwees Reference Her              | ·                                                                                                    |  |  |  |
| Search the GNS                          | Welcome to the GNS                                                                                                    |  |  |  |
|                                         | Geographic Names Server                                                                                                    |  |  |  |
| Looking for U.S. or Antarctic<br>names? | Current GNS Count: 8,319,835<br>GNS is current to                                                                                                    |  |  |  |
| About                                   |                                                                                                    |  |  |  |
|                                         | Search the GNS                                                                                                    |  |  |  |
| GNS Source Citation                     | Lea the Geographic Names Search Application to query the GNS database. Users can search, discover, view and download                                                                                                    |  |  |  |
| Private and Other Palian                | Use the Geographic varies search Application to query the Givo database. Users can search, discover, view and dowinidad the world. Search ontions allow for celections by name, country, administrativa divisions, feature/ame, characteristics, and sr |  |  |  |
| Privacy and Other Policy                | the work. Search options allow for selections by name, country, administrative divisions, readiremante characteristics, and s                                                                                                    |  |  |  |
| Information                             | Lower the Connection Names Search Ambiention to develop of ConNector Connection Names Search Ambiention                                                                                                    |  |  |  |
| Back to Top                             | Lauren die Geographie Hames search Application to view and download Georames. Geographie Hames search Application                                                                                                    |  |  |  |
|                                         | Looking for pre-positioned country or feature classification files? Please visit the GNS Data page. GNS Downloadable Files                                                                                                    |  |  |  |
|                                         |                                                                                                    |  |  |  |
|                                         |                                                                                                    |  |  |  |

Link to the Geographic Names Search Application on the GNS Home page

Clicking the blue button opens the app so that a user may search the GeoNames Database. Documentation for this app can be found by clicking on the "?" button in the top right corner of the app home screen. Below the GNS Search Application link is a link to the GNS Downloadable files. More about this page can be found in the "Pre-positioned Downloadable Country Files" section of this document.

At the bottom of every page on the GNS site, there are several links to third party sources that may be useful to GNS users, as well as a privacy policy. These links are accessible in SC and TC environments. Contact information for the NGA, also listed at the bottom of every page, is SBU only. In NC, the banner identifies the GNS website as "An official website of the United States government."

| U.S. Government Resources<br>U.S. Board on Geographic Names (BGN)<br>Central Intelligence Agency (CLA) Wold Factbook<br>Ubrary of Congress (LOC)<br>National Oceanic and Atmospheric Administration (NCAA) | National Geospatial-Intelligence Agency (NGA)<br>U.S. Census Bureau<br>U.S. Department of State<br>U.S. Geological Survey (USGS) | International Resources<br>Australian Viational Place Names Survey (ANPS)<br>Geographical Names Board of Canada (GNBC)<br>New Zealand Geographic Board NgB Pou Taunaha o Aotearoa | Permanent, Committee on Place Names (PCPN)<br>United Kingdom Permanent Committee on Geographical Names (PCGN)<br>United Nations Group of Experts on Geographical Names (UNGEGN) | Contacts<br>GNS Support<br>Commercil: G71) 557-5959<br>DSN 547-5959<br>geonames@rga.mil |
|----------------------------------------------------------------------------------------------------|----------------------------------------------------------------------------------------------------|----------------------------------------------------------------------------------------------------|----------------------------------------------------------------------------------------------------|-----------------------------------------------------------------------------------------|
| Advisory Committee on<br>Undersea Features (ACUF)                                                                                                    |                                                                                                    |                                                                                                    |                                                                                                    |                                                                                         |
| underseafeatures@nga.mil                                                                                                    |                                                                                                    |                                                                                                    |                                                                                                    |                                                                                         |
| NATIONAL GEOSPATIAL-INTELLIGENCE AGENCY<br>7500 GEOINT Drive<br>Environtial University 2016                                                                                                    |                                                                                                    |                                                                                                    |                                                                                                    | nga.smil.mil                                                                            |
| 571-557-5400                                                                                                    |                                                                                                    |                                                                                                    |                                                                                                    | 2021-10-26T14:56:35.202Z                                                                |
|                                                                                                    |                                                                                                    |                                                                                                    |                                                                                                    |                                                                                         |

Third Party links and Contact Information for GNS Support

## **GNS** Services

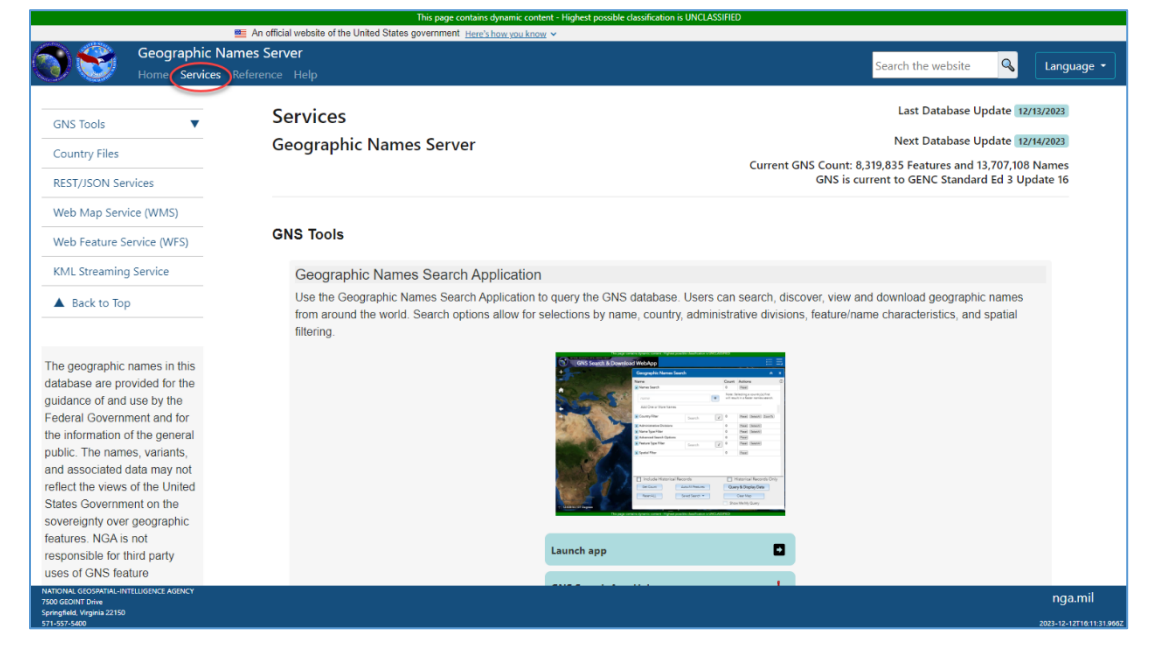

The GNS Services page

Figure 4 shows the Services page of the GNS. Navigation of this page is similar to the Home page described earlier in this document, however the contents are focused on various GNS tools. The following sections focus on tools detailed on the Services page.

#### Searchable GNS Codes

| Searchable GNS Codes                                                                                                    |                                                  |                   |                                                        |                              |                                 |  |  |
|----------------------------------------------------------------------------------------------------|--------------------------------------------------|-------------------|--------------------------------------------------------|------------------------------|---------------------------------|--|--|
| The GNS Code Reference Tables provide an ordered list of codes used in the GNS for various data attribution fields. Users can query the following |                                                  |                   |                                                        |                              |                                 |  |  |
| tables to search for a p                                                                                                    | tables to search for a particular code or codes. |                   |                                                        |                              |                                 |  |  |
| ADM1 Codes                                                                                                    | Country Codes                                    | ADM1 Code         | QA                                                     |                              | Starts With 🖌                   |  |  |
| Designation Codes                                                                                                    | Language Codes                                   |                   |                                                        |                              |                                 |  |  |
|                                                                                                    | Transliteration                                  | ADM1 Name         | Al Wakrah                                              |                              | Starts With 💙                   |  |  |
| Name Type Codes                                                                                                    | System Codes                                     |                   |                                                        |                              |                                 |  |  |
| Font RK Codes                                                                                                    | Script Codes                                     | GENC Short URN    | (GE4) as:GE                                            | NC:6:3-17:QA-WA              | Starts With 💌                   |  |  |
| Feature                                                                                                    |                                                  | Country Code      | QAT                                                    |                              |                                 |  |  |
| Classification FC<br>Codes                                                                                                    | Display Codes                                    | ADM1 Codes soon   | ADM1 Codes search requires One or more search value(s) |                              |                                 |  |  |
| Dialect Codes                                                                                                    |                                                  | ADM I Codes searc | in requires One                                        | or more search value(s)      |                                 |  |  |
|                                                                                                    |                                                  | Search ADM1 Co    | des R                                                  | Reset                        |                                 |  |  |
|                                                                                                    |                                                  | ADM1 Codes: An    | alphanumeric c                                         | ode that designates the firs | t-order administrative division |  |  |
| of a feature, similar to a state in the United States. This field can contain one, or multiple.                                                   |                                                  |                   |                                                        |                              |                                 |  |  |
| comma-separated, non-spaced ADM1 codes to identify shared features that run through                                                               |                                                  |                   |                                                        |                              |                                 |  |  |
| multiple administrative subdivisions. Code values as specified in the Geopolitical Entities,                                                      |                                                  |                   |                                                        |                              |                                 |  |  |
|                                                                                                    |                                                  | Names, and Code   | s (GENC) Stan                                          | idard.                       |                                 |  |  |
|                                                                                                    |                                                  |                   |                                                        |                              |                                 |  |  |

#### The Searchable GNS Codes tool

The Searchable GNS Codes tool allows users to search certain attributes in the GNS Database. First, click on a button on the left side of the screen to select the attribute to query. Once a code has been selected, a search field appears to their right. To execute the search, use the blue button under the text

boxes or press "Enter." Leave both text boxes blank to generate a list of all values. If no records are returned by a search, the message "NO "[GNS Code]" records found." Will display in the table.

| ookup Table Search Results |                                                  |                       |                                 |  |
|----------------------------|--------------------------------------------------|-----------------------|---------------------------------|--|
| Country_0                  | Code First_Order_Administrative_Subdivision_Code | Name                  | GENC_Short_URN_based_Identifier |  |
| ABW                        | AW-000                                           | Aruba (general)       | N/A                             |  |
| AFG                        | AF-000                                           | Afghanistan (general) | N/A                             |  |
| AFG                        | AF-BDS                                           | Badakhshān            | as:GENC:6:3-14:AF-BDS           |  |
| AFG                        | AF-BDG                                           | Bādghīs               | as:GENC:6:3-14:AF-BDG           |  |
| AFG                        | AF-BGL                                           | Baghlān               | as:GENC:6:3-14:AF-BGL           |  |
| AFG                        | AF-BAL                                           | Balkh                 | as:GENC:6:3-14:AF-BAL           |  |
| AFG                        | AF-BAM                                           | Bāmyān                | as:GENC:6:3-14:AF-BAM           |  |
| AFG                        | AF-DAY                                           | Dāykundī              | as:GENC:6:3-14:AF-DAY           |  |
| AFG                        | AF-FRA                                           | Farāh                 | as:GENC:6:3-14:AF-FRA           |  |

Lookup Table Search Results, generated by the Searchable GNS Codes tool

#### Generic Term Glossary

The generic term is the descriptive portion of a full name that references a common, often geomorphologic, feature such as Cerro (mountain), Arroyo (river), or Golfo (gulf). For example, in the geographic name "Golfo de Tehuantepec," Golfo would be the generic term. Generic terms for names are collected in the GNS data and can be used to create generic term glossaries for cartographic products or other purposes. To begin building a Generic Term Glossary, click the blue button labelled "**Generic Term Glossary**" near the bottom of the tool description.

#### Generic Term Glossary

The generic term is the descriptive portion of a full name that references a common, often geomorphologic, feature such as *cerro* (mountain), *arroyo* (river), or *golfo* (gulf). For example, in the geographic name "Golfo de Tehuantepec," *Golfo* would be the generic term. Generic terms for names are collected in the GNS data and can be used to create generic term glossaries for cartographic products or other purposes. Note: generic terms are generally not collected for populated place names or English-based generics. Use the tool below to generate a glossary of generic terms per country. Glossary items can be grouped and sorted by either the generic term itself, or the feature type (feature designation code).

Note: To create a customized glossary, use the Geographic Names Search application to define your parameters and execute a query. Then, select the option to export the data and a generic term glossary customized to your query results will automatically be included in the resultant zip file.

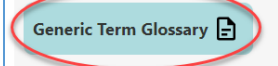

The geographic names in this database are provided for the guidance of and use by the Federal Government and for the information of the general public. The names, variants, and associated data may not reflect the views of the United States Government on the sovereignty over geographic features. NGA is not responsible for third party uses of GNS feature coordinates.

The Generic Term Glossary section

After the button is clicked, the user can select up to 10 countries for which to build a generic term glossary. To select multiple countries, hold down the "Ctrl" key and click countries in the list to select them. The glossary can either be viewed as an HTML file, or be downloaded as a csv file.

| Generic Term Glossary                                         |
|---------------------------------------------------------------|
| Generate a Generic Term Glossary for as many as 10 Countries. |
| Country                                                       |
| Central Allican Republic                                      |
| Chile                                                         |
| China                                                         |
| Christmas Island                                              |
| Clipperton Island 🗸                                           |
| Sort Order • Designation Code                                 |
| CANCEL CREATE HTML CREATE CSV                                 |

The Generic Term Glossary, with three countries selected

If you have selected a Country(ies) without any applicable generic terms, you will receive a file that contains "NO RESULTS" in the Country field.

| Bermuda (BMU) Designation Code Glossary |                     |                         |         |              |  |
|-----------------------------------------|---------------------|-------------------------|---------|--------------|--|
| COUNTRY                                 | FEATURE DESIGNATION | <b>DESIGNATION CODE</b> | GENERIC | SORT GENERIC |  |
| No Results                              |                     |                         |         |              |  |

The results of a Generic Term Glossary download with no applicable generic terms.

#### Pre-positioned Downloadable Country Files

Click "Visit GNS Data Page" to open the Data page in a new tab.

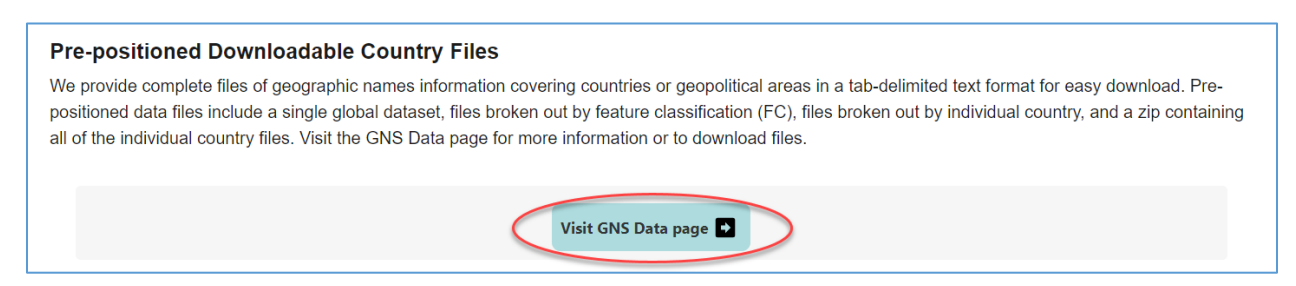

The Pre-positioned Downloadable Country Files section

The pre-positioned downloadable country files page provides ready-to-download zipped folders for every country in the data base, as well as several thematic feature classes. Each zipped folder contains feature class files, a generic term glossary for features included in that country, and a disclaimer for how the data are to be used. For every feature class published on this page, there is an RSS link for that feature class. RSS links can be copied and added to a mail application such as Outlook so that the user can be notified every time that specific feature class is updated. The data page also tracks history of updated files and downloads. Click "History" on the top menu of the Data page shows daily runs, run type, and which files have been updated.

#### Converting Country Files to GIS-readable Format

The country files can be converted to a UTF-8 CSV file that can be imported into GIS programs such as ArcGIS Pro. To do so:

- 1. Open Excel
- 2. From the File Menu / Ribbon Tab, select Open
- 3. Select the Browse button to open the familiar file opening dialog:

| $\left( \leftarrow \right)$ |               | Togo.csv - Excel Benjamin Foste                                                                        |
|-----------------------------|---------------|----------------------------------------------------------------------------------------------------|
| Info<br>New                 | Open          |                                                                                                    |
| Open                        | L Recent      | Workbooks Folders                                                                                      |
| Save<br>Save As             | OneDrive      | Pinned<br>Pin files you want to easily find later. Click the pin icon that appears when you hover over |
| History                     | This PC       | Today<br>Togo.csv<br>Boundard 6/16/2                                                                   |
| Print<br>Share              | 🕂 Add a Place | Togo.txt 6/16/2                                                                                        |
| Export                      | Browse        | Older<br>buhp_AutoExport.xlsx 5/25/2                                                                   |
| Close                       |               | buchnens<br>buch xlsx<br>Documents                                                                     |
| Account                     |               | test_export.xlsx 5/25/2<br>Documents 5/25/2                                                            |
| Feedback                    |               | 15111.csv 3/14/2<br>Documents                                                                          |
| Options                     |               | Recover Unsaved Workbooks                                                                              |

The MS Excel Open File Menu

4. Unless your settings have changed or you saved the country data file elsewhere, navigate to the Downloads folder. You will need to indicate that the file type is not the default Excel Workbook (.xlsx) but a Text File. Choose the appropriate item from the selection list (e.g., Albania.txt). At this point you will see the extracted .txt file.

| X Open X                                                             |                                              |                   |                    |          |  |  |  |
|----------------------------------------------------------------------|----------------------------------------------|-------------------|--------------------|----------|--|--|--|
| $\leftarrow$ $\rightarrow$ $\checkmark$ $\uparrow$ $\clubsuit$ « Loc | $\leftarrow \rightarrow \checkmark \uparrow$ |                   |                    |          |  |  |  |
| Organize ▼ New folde                                                 | Organize ▼ New folder III ?                  |                   |                    |          |  |  |  |
| ^                                                                    | Name                                         | Date modified     | Туре               | Size     |  |  |  |
| A Quick access                                                       | fc_files                                     | 6/16/2023 3:11 PM | File folder        |          |  |  |  |
| XI Microsoft Excel                                                   | 🦲 GeoNUserSetup                              | 2/9/2023 10:20 PM | File folder        |          |  |  |  |
| S This PC                                                            | Albania.txt                                  | 5/21/2023 8:25 AM | Text Document      | 5,234 KB |  |  |  |
| 3D Objects                                                           | 🔊 Albania-generic-glossary.csv               | 5/21/2023 8:25 AM | Microsoft Excel Co | 17 KB    |  |  |  |
|                                                                      | all.csv                                      | 6/8/2023 5:16 PM  | Microsoft Excel Co | 4 KB     |  |  |  |
|                                                                      | disclaimer.txt                               | 6/15/2023 8:42 PM | Text Document      | 1 KB     |  |  |  |
| Documents                                                            | 🔊 term_d.csv                                 | 6/8/2023 5:16 PM  | Microsoft Excel Co | 2 KB     |  |  |  |
| Downloads                                                            | 🔊 Togo.csv                                   | 6/16/2023 3:13 PM | Microsoft Excel Co | 1,425 KB |  |  |  |
| Music                                                                | Togo.txt                                     | 6/15/2023 8:42 PM | Text Document      | 1,410 KB |  |  |  |
| Pictures                                                             | Togo-generic-glossary.csv                    | 6/15/2023 8:42 PM | Microsoft Excel Co | 1 KB     |  |  |  |
| 🛃 Videos                                                             |                                              |                   |                    |          |  |  |  |
| 🐛 Local Disk (C:) 🗸                                                  | <                                            |                   |                    | >        |  |  |  |
| File nam                                                             | File name:                                   |                   |                    |          |  |  |  |
|                                                                      |                                              | Tools 👻           | Open 🔻             | Cancel   |  |  |  |

The File Dialog

- 5. The import wizard will prompt you for some information, like whether the columns are determined by a delimiter (tab, comma, etc.) or a fixed width (e.g., 10 spaces between each value on a line). The file will be tab delimited, so select **Delimited** and check the **Tab** checkbox.
- 6. Next, save the file **as a .csv file**. In the file dialog, make sure to select CSV UTF-8 (Comma delimited) from the now-familiar selection list

#### Opening in ArcGIS Pro

- 1. Open the ArcGIS Pro project, expand the home folder under **Folders** in the **Catalog** panel, and verify the csv file is displayed (you may need to right-click the home folder and select **Refresh** from the contextual menu to get it to display).
- Right-click the csv file, select Export from the contextual menu, and then select Table to Point Feature Class to open the conversion tool.

|                                                  | ollor                             | in                     | Þ                                                     | <ul> <li>Notebooks</li> <li>Databases</li> </ul> |                               |
|--------------------------------------------------|-----------------------------------|------------------------|-------------------------------------------------------|--------------------------------------------------|-------------------------------|
| Queme                                            | oIbadan                           | +                      | <u>A</u> dd To Current Map<br>Add To <u>N</u> ew      | >                                                |                               |
|                                                  | Lagos                             | 5                      | <u>O</u> pen Table                                    |                                                  | bCreationTemplate             |
| Table To Point                                   | t Feature Class                   | 5                      | Da <u>t</u> a Design<br>Export                        | >                                                | jobCreationTemplate.gdb       |
| Table To <u>L</u> ine<br>Table To <u>E</u> llips | Feature Class<br>se Feature Class | Table To<br>Convert th | Point Feature Class<br>his table into a point feature | trl+X                                            | checkpoints<br>ondata         |
| efctv_dt<br><null></null>                        | term_dt_f<br><null></null>        |                        | <u>C</u> opy<br>Cop <u>y</u> Path                     | Ctrl+C<br>Ctrl+Alt+P                             | sages<br>Log                  |
| <null></null>                                    | <null></null>                     |                        | <u>D</u> elete<br><u>R</u> ename                      | Ctrl+D                                           | rYear.gdb<br>anup.gdb<br>.gdb |
| <null></null>                                    | <null></null>                     |                        | Show In File Explorer                                 |                                                  | _jobCreationTemplate.tbx<br>  |
| <null></null>                                    | <null></null>                     | /                      | Edit Metadata                                         | I I I I I I I I I I I I I I I I I I I            | ites.shp<br>.csv              |
| <null></null>                                    | <null></null>                     |                        | <null> v</null>                                       | Era Man                                          | NI-A-RI. (4) toronte          |

Exporting the Data

1. Verify the parameters are correct (long\_dd & lat\_dd should be the X and Y fields, unless you have changed them), name the output table (or decide that the default is satisfactory), and select **Run** 

| Geoproce     | ssing                |          | ~    | д           | ×        |
|--------------|----------------------|----------|------|-------------|----------|
|              | XY Table To Poin     | nt       |      | (           | Ð        |
| Parameters   | Environments         |          |      | (           | ?        |
| Input Table  |                      |          |      |             |          |
| s\bfoster_jo | obCreationTemplate\1 | logo.csv | ~    | ſ           |          |
| Output Fea   | ture Class           |          |      |             |          |
| Togo_XYTa    | ableToPoint          |          |      | ſ           |          |
| 1 X Field    |                      |          |      |             |          |
| long_dd      |                      |          | ~    | 35          | ž        |
| Y Field      |                      | Field B  |      |             |          |
| lat_dd       |                      | Field II | St S | etti<br>  न | ngs<br>គ |
| Z Field      |                      |          |      | _           |          |
|              |                      |          | ×    | 34          | ž        |
| Coordinate   | System               |          |      | -           |          |
| GCS_WGS      | 1984                 |          | ~    | 6           | Ð        |
|              |                      |          |      |             |          |

Adding to the Map

2. The table will appear in the project's home workspace, which will have a home symbol next to it in the Catalog pane, and appear in the map.

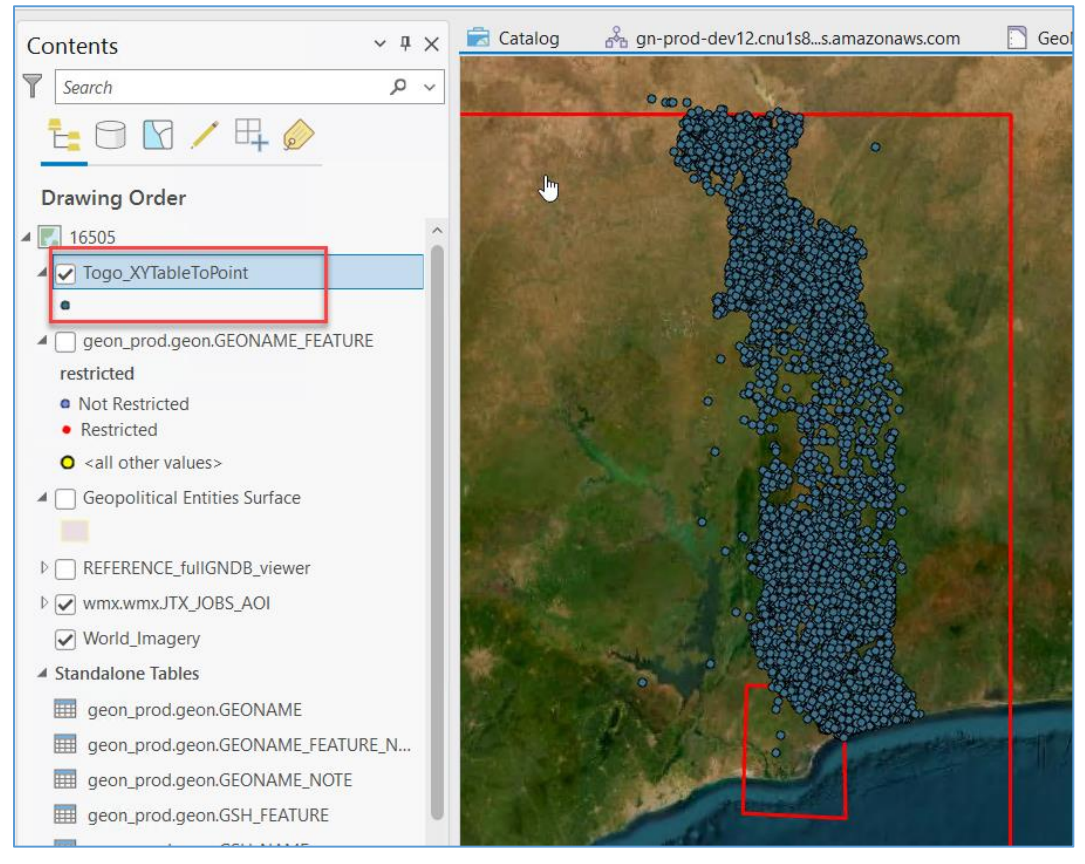

Country Data for Togo

#### **REST / JSON Services**

These links provide access to the REST Services Directory. To copy these links, click the clipboard icon to the right of the links to copy, and then paste them into another browser tab or window. To go directly to the link, click the arrow icon to the right of the link (the link will open in a new tab). These links take the user to the ArcGIS REST Services Directory. More information on ArcGIS REST Services can be found here.

#### Web Map Service and Web Feature Service

To copy these links, click the clipboard icon to the right of the links to copy, and then paste them into another browser tab or window. The map service is the way that you make maps available to the web using ArcGIS. You'll make the map in ArcMap, then publish the map as a service to your ArcGIS Server site. Internet or intranet users can then use the map service in web applications, ArcGIS Desktop, ArcGIS Online, and other client applications. More information about map services can be found <u>here</u>, and more information about feature services can be found <u>here</u>.

#### KML Streaming Services

The KML Streaming Service link generates custom KML files based on the output of GIS\_OUTPUT table. Using this link, the user can name the document and generate the KML file. The GIS\_OUTPUT table is currently the only layer that can be added to this KML file. Users can also control how layers are displayed in the KML output; layers can be either vectors or images.

## **GNS Reference**

|                                                                                                    | An official website of the United States government Here's how | iyou know 🗸                                                                                                    |   |            |
|----------------------------------------------------------------------------------------------------|----------------------------------------------------------------|----------------------------------------------------------------------------------------------------|---|------------|
| Geographic Names Server<br>Home Services Reference Help                                                                                                    |                                                                | Search the website                                                                                                    | ٩ | Language 🝷 |
| GNS Schema Information<br>GNS Code Reference Tables<br>Country Codes                                                                                                    | Reference<br>Geographic Names Server                           | Last Database Update 12/11/2023<br>Next Database Update 12/14/2023<br>Current GNS Count: 8,319,835 Features and 13,707,108 Names<br>GNS is current to GENC Standard Ed 3 Update 16                                                                                                    |   |            |
| Country Policies<br>Romanization Systems                                                                                                    | GNS Schema Information                                         |                                                                                                    |   |            |
| Foreign Names Committee (FNC)  The U.S. Board on Geographic Names  Back to Top                                                                                                    | GNS Data Dictionary                                            | All data accessible from the GNS site uses a standardized GNS data schema, whether it is downloaded from the<br>application, accessed through a service, or via the prepositioned country files. (The only exception is when users<br>choose to query and download data from the search application and optionally export it into the NAS-compliant<br>schema format.) For details on this schema, review the GNS Data Dictionary.                                                                                                    |   |            |
| The geographic names in this<br>database are provided for the guidance<br>of and use by the Federal Government<br>and for the information of the general                                                                                           | GNS to NAS crosswalk                                           | In the Geographic Names Search application, users can choose to export data into the NAS-compliant schema,<br>instead of using the standard GNS schema. The NAS is the National System for Geospatial Intelligence (NSG)<br>Application Schema. For more information on how the NAS relates to the standard GNS format, see the GNS to NAS<br>crosswalk. See the NSG Standards Registry for more information on the NAS data model.                                                                                                    |   |            |
| public. The names, variants, and<br>associated data may not reflect the<br>views of the United States Government<br>on the sovereignity over geographic<br>features. NGA is not responsible for<br>third party uses of GNS feature<br>coordinates. | GNS Schema legacy mapping 🛐                                    | The schema for publicly shareable Geographic Names data that could be obtained from the previous version of the<br>GeoNet Names Server (GNS) varied, depending on how you obtained it (guery and download from the text-based<br>application, download propositioned country lifes, data services, etc.). As noted above, in the current solution, the<br>shareable schema has been updated and standardized. As a result, there are at least some schema changes relative<br>to the legacy schema for all modes of data access. In addition, the GNS previously used GEC (formerly FIPS 10-4)<br>data codes for geopotical entities and subdivisions, while the current schema now uses codes from the GENC<br>standard. For a comparison of the legacy schemas to the current standardized schema, see the GNS Schema legacy<br>mapping indo. |   |            |

The GNS Reference page

## GNS Code Reference Tables

The GNS Code Reference Tables provide an ordered list of codes used in the GNS for various data attribution fields. Users can download complete tables for individual codes or click the "Download ALL" button to download a zip file containing all files.

| GNS Code Reference 1                          | ables      |                                   |            |                               |                 |                        |               |
|-----------------------------------------------|------------|-----------------------------------|------------|-------------------------------|-----------------|------------------------|---------------|
| About                                         |            |                                   |            |                               |                 |                        |               |
| The GNS Code Reference T the following codes. | ables prov | ide an ordered list of codes used | l in the C | GNS for various data attribut | ion fields. Use | rs can download comple | te tables for |
| ADM1 Codes                                    |            | Country Codes                     |            | Designation Codes             |                 | Language Codes         | X             |
| Name Type Codes                               | X          | Transliteration System Codes      |            | Font RK Codes                 | ×               | Script Codes           | x             |
| Feature Classification FC Coo                 | les 🗴      | Display Codes                     |            | Dialect Codes                 |                 | Download ALL           | ×             |

The GNS Code Reference Table

#### **Country Codes**

Codes for geopolitical entities used in the GNS are based on the Geopolitical Entities, Names, and Codes (GENC) Standard, the U.S. Government profile of ISO 3166 "Codes for the representation of names of countries and their subdivisions." GENC provides a list of the basic geopolitical entities in the world, together with the administrative subdivisions that comprise each entity. A crosswalk workbook of GEC codes to GENC codes is available for GENC ED3U17.

#### Foreign Names Committee (FNC)

The GNS Database is the official repository of foreign place-name decisions approved by the US Board of Geographic Names. FNC meeting minutes and meeting agenda can be found on the GNS Reference page. Users may access the dropdown menu and select the meeting to view meeting minutes. Policies developed by the FNC are also available on the Reference page.

## The Advisory Committee on Undersea Features (ACUF) Name Proposal Form

The Advisory Committee on Undersea Features (ACUF) welcomes proposals for new undersea feature names. Forms to submit a new name are available on the GNS "References" page in a variety of formats: Excel, PDF, and online form. To fill out the online form, enter the proposed name, location, and whether the feature is in the ocean or sea. Then, continue to step through the form to provide additional information. To submit this form, a "point" feature is required, while lines and polygons are optional. If a line or polygon is chosen and accompanying point feature is required to make the submission as lines/polygons are not allowed standalone. Note that the location for the proposed feature should be entered in decimal degrees, and the minimum depth of the feature may not exceed the maximum depth. Users may also attach a file to this form, or indicate that the supporting file(s) exceed size requirements. In this case, NGA may reach out for further communication. In the "Location" tab of the form, users can see on a map where their proposed feature is located with other undersea features. Note that the "Show Location on Map" dialog may be slow to load, depending on the network from which it is accessed. Location must be specified in decimal degrees. Users may convert degrees, minutes, and seconds into decimal degrees using the converter in the "Location" tab of the form. Users may type a visual or audio CAPTCHA to submit.

|               |              | UNITED ST         | ATES BOARD<br>RSEA FEATUI | ON GEOGRAPI<br>RE NAME PROF | HIC NAMES<br>POSAL |               | X            |
|---------------|--------------|-------------------|---------------------------|-----------------------------|--------------------|---------------|--------------|
| Name          | Location     | Description       | Chart                     | Reason                      | Discovery          | Documentation | Contact Info |
| Proposed Nar  | me: •        | Proposed Name     |                           |                             |                    |               |              |
| Location Desc | cription: •  | Location Descript | tion (provide exact       | spatial details on 'Lo      | ocation' tab)      |               |              |
| Name of ocea  | an or sea: • | Name of ocean o   | r sea                     |                             |                    |               |              |
|               |              |                   |                           |                             |                    |               |              |

The ACUF Name Proposal online form

## **GNS Help**

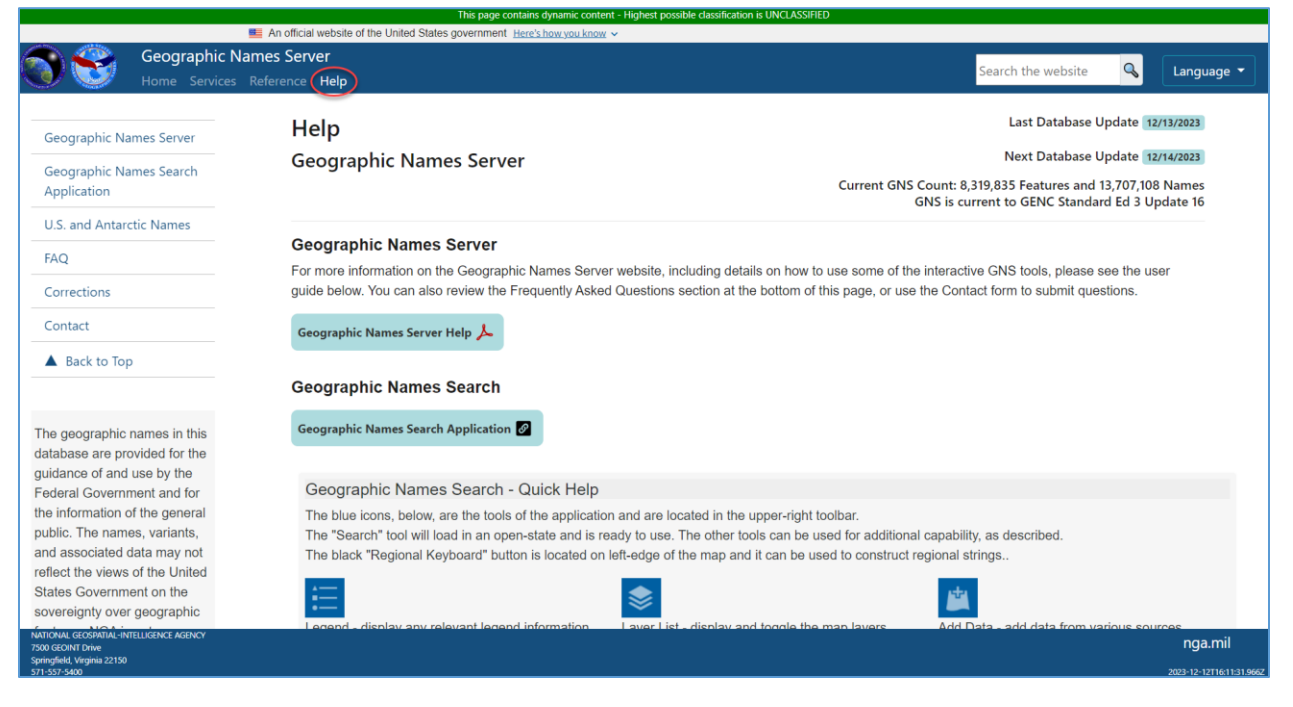

The GNS Help page

#### Help Videos

The "Quick Help" section of the GNS contains a link to how-to videos for using the GNS search application including Fuzzy Search, the ACUF name proposal form, and the GNS Regional Keyboard. These screen recording videos provide a more interactive instruction on how to use these features.

| Geographic Names Server             |                                                                                                    | Search the website         |         |
|-------------------------------------|----------------------------------------------------------------------------------------------------|----------------------------|---------|
| Home Services Reference <b>Help</b> |                                                                                                    |                            |         |
| nes Server                          | Geographic Names Server Help 🙏                                                                                                    |                            |         |
| Арр                                 | Geographic Names Search                                                                                                    |                            |         |
| ic Names                            | Geographic Names Search Application                                                                                                    |                            |         |
|                                     | Geographic Names Search - Quick Help                                                                                                    |                            |         |
|                                     | The blue icons, below, are the tools of the application and are located in the upper-right toolbar.<br>The "Search" tool will load in an open-state and is ready to use. The other tools can be used for additional capability, as descri<br>The black "Regional Keyboard" button is located on left-edge of the map and it can be used to construct regional strings | bed.                       |         |
|                                     | Legend - display any relevant legend information Layer List - display and toggle the map layers Add Data - add d                                                                                                    | ata from various sources   |         |
|                                     | Select - select features on the map for analysis Search - main tool for search and display of Geographic Name features Regional Keyboard Keyboard                                                                                                    | rd - web version of the Re | egional |
|                                     | GNS Search Application Help 📕                                                                                                    |                            |         |

Link to Help videos

#### Data Correction and Contact Form

In the "Help" section of the GNS, there is a Data Correction Form near the bottom of the screen. Should users notice a problem with the data, this form can be used to bring the problem to the attention of the GeoNames team. Users may include supplemental files as attachments when they submit this form. The file size limit for this form is 50MB, and cannot be an executable file such as .exe. Should the user provide a file attachment with the data correction form, they will receive an email to the location of their attachment.

| Data             | Correction Form                                                                                                    |
|------------------|----------------------------------------------------------------------------------------------------|
| Please           | provide the following information and we will contact you as soon as we can.                                                                                                    |
| Name             | Please enter your name                                                                                                    |
| Email            | Please enter your email                                                                                                    |
| Descrip          | ntion                                                                                                    |
| Pleas<br>(Option | e give us a description of the data that needs correction                                                                                                    |
| Choo             | se file (bmp, jpg, png, zip) Browse                                                                                                    |
| CAN              | <ul> <li>Visual Captcha</li> <li>Audio Captcha</li> <li>To continue, type the characters you see in the box below:</li> <li>385949</li> <li>numbers</li> <li>Continue</li> </ul> |

The GNS Data Correction Form.

## The GNS Search Bar

The search bar appears on all pages in the top right corner. Entering text in the search bar highlights all instances of the word in the website, and displays relevant files than can be accessed directly from the search results window. To close the search and start a new one, the text from the first search must be cleared from the search bar before a new one can be entered.

| Search Results<br>Aruba                                                        | CLOSE |
|--------------------------------------------------------------------------------|-------|
| CSV Documents (3)                                                              |       |
| GNSSearch/GNSDocs/luts/Geopolitical_Entity_Country_Codes.csv                   |       |
| GNSSearch/GNSDocs/luts/Primary_Administrative_ADM1_Codes.csv                   |       |
| GNSSearch/GNSDocs/luts/First_Order_Administrative_ADM1_Codes.csv               |       |
| XLS Documents (2)                                                              |       |
| GNSSearch/GNSDocs/pdfdocs/gec/GENC_ED3U11_GEC_XWALK.xlsx                       |       |
| GNSSearch/GNSDocs/pdfdocs/gec/GEC_31DEC2014.xlsx                               |       |
| PDF Documents (3)                                                              |       |
| + GNSSearch/GNSDocs/policies/Netherlands_Country_Policy_webversion_Sep2016.pdf |       |
| + GNSSearch/GNSDocs/pdfdocs/fnc/Abbreviations_List_Mar_2019.pdf                |       |
| GNSSearch/GNSDocs/pdfdocs/gec/GEOPOLITICAL_CODES.pdf                           |       |
| CLOSE                                                                          |       |

*The Search Results window. The example shown here uses "Aruba" as a search term.*